## Windows10/11 DNS 及 IP 設定方式

1. 以滑鼠右鍵點選 Windows 桌面右下角的網路圖示選擇「開啟網路和共用中心」, 進入網路設定 畫面。

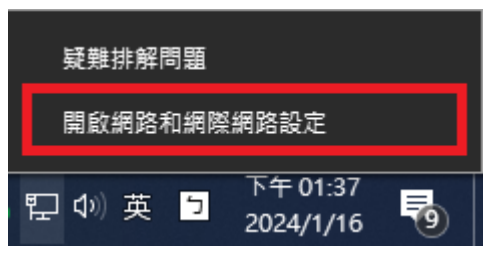

2. 點選「變更介面卡選項」。

| ← 設定                   |                                         | ×            |
|------------------------|-----------------------------------------|--------------|
| 命 首頁                   | 狀態                                      |              |
| 尋找設定 。                 | 網路狀態                                    | 來自網站的說明      |
|                        |                                         | 更新網路介面卡或驅動程式 |
| 約4,66 个H,249 的C,269,66 | └── जि ── ᠿ                             | 尋找我的 IP 位址   |
|                        |                                         | • 取得協助       |
| 12 乙太網路                | 您已連線到網際網路                               | ↓ 提供意見反應     |
| ♀ 撥號                   | 若您使用的行動數據方案受限,可將此網路設為計量付费連線或變<br>更其他內容。 |              |
| % VPN                  | ₽ 乙太網路 63.64 GB<br>最近 30 天内             |              |
| Proxy                  | 變更介面卡選項                                 |              |
|                        | 金魂您罵罵的連線。 建階網路設定                        |              |
|                        | 爱更介面卡選項 检视網路介面卡及難更連線設定。                 |              |
|                        | → 網路和共用中心<br>對於您連線的網路,決定您要共用的項目。        |              |
|                        | ▲ <b>網路疑難排解員</b><br>診斷及修正網路問題。          |              |
|                        | 檢視硬體及連線內容                               |              |
|                        | Mindows Rok 🖷                           |              |

3. 在「區域網路」或「乙太網路」圖示上按下滑鼠右鍵,點擊「內容」。

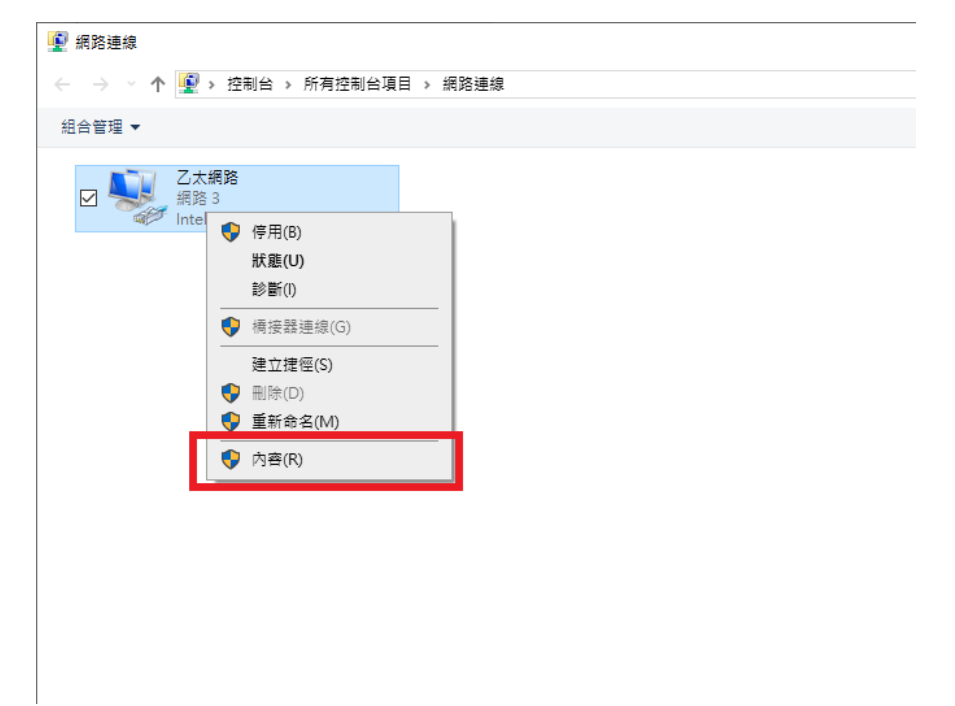

4. 選擇「網際網路通訊協定第 4 版 (TCP/IPv4)」,然後點選「內容」。

| Q     乙太網路內容     X                                                                            |
|-----------------------------------------------------------------------------------------------|
| 網路功能 共用                                                                                       |
| 連線方式:                                                                                         |
| Intel(R) Ethernet Connection (7) I219-LM                                                      |
| ■ <mark>選擇TCP/IPv4</mark> ◎ ◎ ◎ ◎ ◎ ◎ ◎ ◎ ◎ ◎ ◎ ◎ ◎ ◎ ◎ ◎ ◎ ◎ ◎                               |
| ☑ 雪VMware Bridge Protocol<br>☑ 雪 File and Pringer Sharing for Microsoft Networks<br>☑ 雪 伊白斯 器 |
| ✓ ▲ 網際網路通訊協定第4版 (TCP/IPv4)                                                                    |
|                                                                                               |
| 安裝(N). <b>內容</b> (R)                                                                          |
| 曲亟<br>傳輸控制通<br>網路通訊協定,提供不同網路之間的通訊能力。                                                          |
| 確定取消                                                                                          |

- 5. 手動設定 IP,在中間選擇「使用下列的 IP 位址」
  - (1) IP 位址: 輸入您配發的 IP 位址
  - (2) 子網路遮罩:輸入 255.255.255.0
  - (3) 預設閘道:將IP 位址的第4欄改為 254(如:個人 IP=120.105.154.1 則預設閘道為 IP=120.105.154.254)

| 網際網路通訊協定第 4 版 (TCP/IPv4) - 內             | e X                 |
|------------------------------------------|---------------------|
| 一般                                       |                     |
| 如果您的網路支援這項功能,您可以跟<br>詢問網路系統管理員正確的 IP 設定。 | 得自動指派的 IP 設定。否則,您必須 |
| ○ 自動取得 IP 位址(O)                          |                     |
| ● 使用下列的IP 亚虹(S):<br>IP 位址(I):            | 120 - 105 - 154 - 1 |
| 子網路遮罩(U):                                | 255 - 255 - 255 - 0 |
| 預設閘道(D):                                 | 120 .105 .154 .254  |
| ◯ 自動取得 DNS 伺服器位址(B)                      |                     |
| ● 使用下列的 DNS 伺服器位址(E):                    |                     |
| 慣用 DNS 伺服器(P):                           | · · ·               |
| 其他 DNS 伺服器(A):                           |                     |
| □ 結束時確認設定(L)                             | 進階(V)               |
|                                          | 確定 取消               |

- 6. 手動設定 DNS,在下方選擇「使用下列的 DNS 伺服器位址」
  - (1) 慣用 DNS 伺服器:140.126.1.1

(2) 其他 DNS 伺服器:140.126.3.9

| 網際網路通訊協定第 4 版 (TCP/IPv4) - 內容                               |             |  |
|-------------------------------------------------------------|-------------|--|
| 一般                                                          |             |  |
| 如果您的網路支援這項功能,您可以取得自動指派的 IP 設定。否則,您必須<br>詢問網路系統管理員正確的 IP 設定。 |             |  |
| ○ 自動取得 IP 位址(O)                                             |             |  |
| ● 使用下列的 IP 位址(S):                                           |             |  |
| IP 位址(I):                                                   |             |  |
| 子網路遮罩(U):                                                   |             |  |
| 預設閹道(D):                                                    |             |  |
| ○ 自動取得 DNS 伺服器位址(B)                                         |             |  |
| -● 使用下列的 DNS 伺服器位址(E):                                      |             |  |
| 慣用 DNS 伺服器(P):                                              | 140.126.1.1 |  |
| 其他 DNS 伺服器(A):                                              | 140.126.3.9 |  |
| □ 結束時確認設定(L)                                                | 進階(V)       |  |
|                                                             | 確定 取消       |  |

- 7. 進階,備用 DNS 設定
  - (1) 點選「進階」

| 網際網路通訊協定第 4 版 (TCP/IPv4) - 內容             |                    | $\times$ |
|-------------------------------------------|--------------------|----------|
| 一般                                        |                    |          |
| 如果您的網路支援這項功能,您可以取得<br>詢問網路系統管理員正確的 IP 設定。 | 自動指派的 IP 設定。否則,您必須 |          |
| ○ 自動取得 IP 位址(O)                           |                    |          |
| ● 使用下列的 IP 位址(S):                         |                    |          |
| IP 位址(I):                                 |                    |          |
| 子網路遮罩(U):                                 |                    |          |
| 預設閘道(D):                                  |                    |          |
| ○ 自動取得 DNS 伺服器位址(B)                       |                    |          |
| ● 使用下列的 DNS 伺服器位址(E):                     |                    |          |
| 慣用 DNS 伺服器(P):                            | 140.126.1 .1       |          |
| 其他 DNS 伺服器(A):                            | 140.126.3.9        |          |
| □ 結束時確認設定(L)                              | 進階(V)              |          |
|                                           | 確定 取消              |          |

(2) 上方頁籤選擇「DNS」,點選「新增」

| 進階 TCP/IP 設定                                                                                   | < |
|------------------------------------------------------------------------------------------------|---|
| IP 設定 DNS WING DNS                                                                             |   |
| DNS 伺服器位址,依使用的 <mark>俱序(N)</mark> :                                                            |   |
| 140.126.1.1                                                                                    |   |
| 140.126.3.9                                                                                    |   |
| 新増(A) 編輯(E) 移除(V)                                                                              |   |
| 下列三個設定套用到所有的用了 TCP/IP 的連線。條件不符名稱的解決方法為:<br>④ 附加主要及通2 きまが、NS 民碼(P)<br>☑ 附加主要<br>〇 附加這些 DNS 新行 増 |   |
| t t                                                                                            |   |
| 新増(D) 編輯(T) 移除(M)                                                                              |   |
| 這個連線的 DNS 尾碼(S):                                                                               |   |
| ☑ 在 DNS 中登錄這個連線網路的位址(R)                                                                        |   |
| □ 在 DNS 登錄中使用這個連線的 DNS 尾碼(U)                                                                   |   |
| 確定取消                                                                                           |   |

(3) 輸入備用 DNS 位址(教育部) 140.111.233.5 或 163.28.6.1,點選「新增」

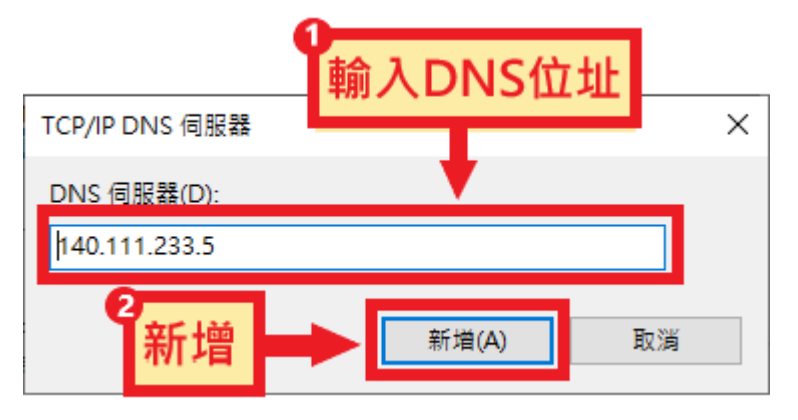

(4) 點選「確定」

| 進階 TCP/IP 設定 X                                          |
|---------------------------------------------------------|
| IP 設定 DNS WINS                                          |
| DNS 伺服器位址,依使用的順序(N):                                    |
| 140.126.1.1<br>140.126.3.9                              |
| 140.111.233.5                                           |
| 新增(A) 編輯(E) 移除(V)                                       |
| 下列三個設定套用到所有啟用了 TCP/IP 的連線。條件不符名稱的解決方法<br>為:             |
| ●附加主要及連線特定的 DNS 尾碼(P)                                   |
| ☑ 附加主要 DNS 尾碼的父糸尾碼(X)                                   |
| ○ 附加這些 DNS 尾碼 (依順序)(H):                                 |
| t                                                       |
| \$                                                      |
| 新増(D) 編輯( <b>花在 定</b> 4)                                |
| 這個連線的 DNS 尾碼(S):                                        |
| ☑ 在 DNS 中登錄這個連線網路的位址(R)<br>□ 在 DNS 登錄中使用這個連線的 DNS 尾碼(U) |
| 確定 取消                                                   |

(5) 點選「確定」

| 網際網路通訊協定第 4 版 (TCP/IPv4) - 內容             |                       | × |
|-------------------------------------------|-----------------------|---|
| 一般                                        |                       |   |
| 如果您的網路支援這項功能,您可以取得<br>詢問網路系統管理員正確的 IP 設定。 | 自動指派的 IP 設定。否則,您必須    |   |
| ○ 自動取得 IP 位址(O)                           |                       |   |
| ● 使用下列的 IP 位址(S):                         |                       |   |
| IP 位址(I):                                 | 120 . 105 . 154 . 1   |   |
| 子網路遮罩(U):                                 | 255 . 255 . 255 . 0   |   |
| 預設閘道(D):                                  | 120 . 105 . 154 . 254 |   |
| ○ 自動取得 DNS 伺服器位址(B)                       |                       |   |
| ● 使用下列的 DNS 伺服器位址(E):                     |                       |   |
| 慣用 DNS 伺服器(P):                            | 140.126.1.1           |   |
| 其他 DNS 伺服器(A):                            | 140.126.3.9           |   |
| □# 確定                                     | 進階(V)                 |   |
|                                           | 確定 取消                 |   |